## App端如何查看、修改设备清单(文档)

用户登录互海通App端,切换至"管理"界面,点击"技术资料→设备清单",进入设备清单界面,通 过筛选栏查找目标设备,点击目标设备进入船舶设备详情页,在该界面,可查看设备详情,可点 击"编辑"键,进入编辑界面,修改设备信息后点击"提交"

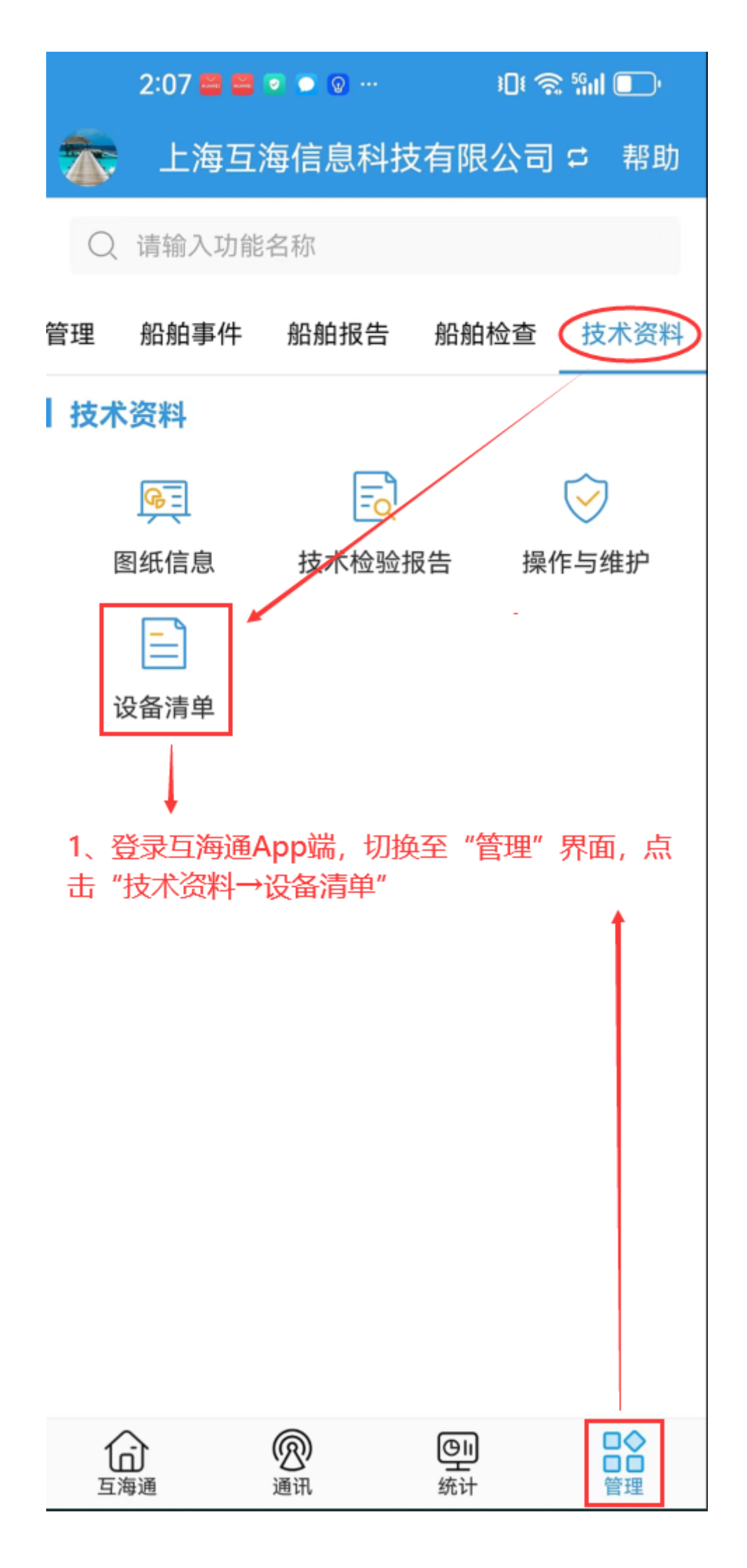

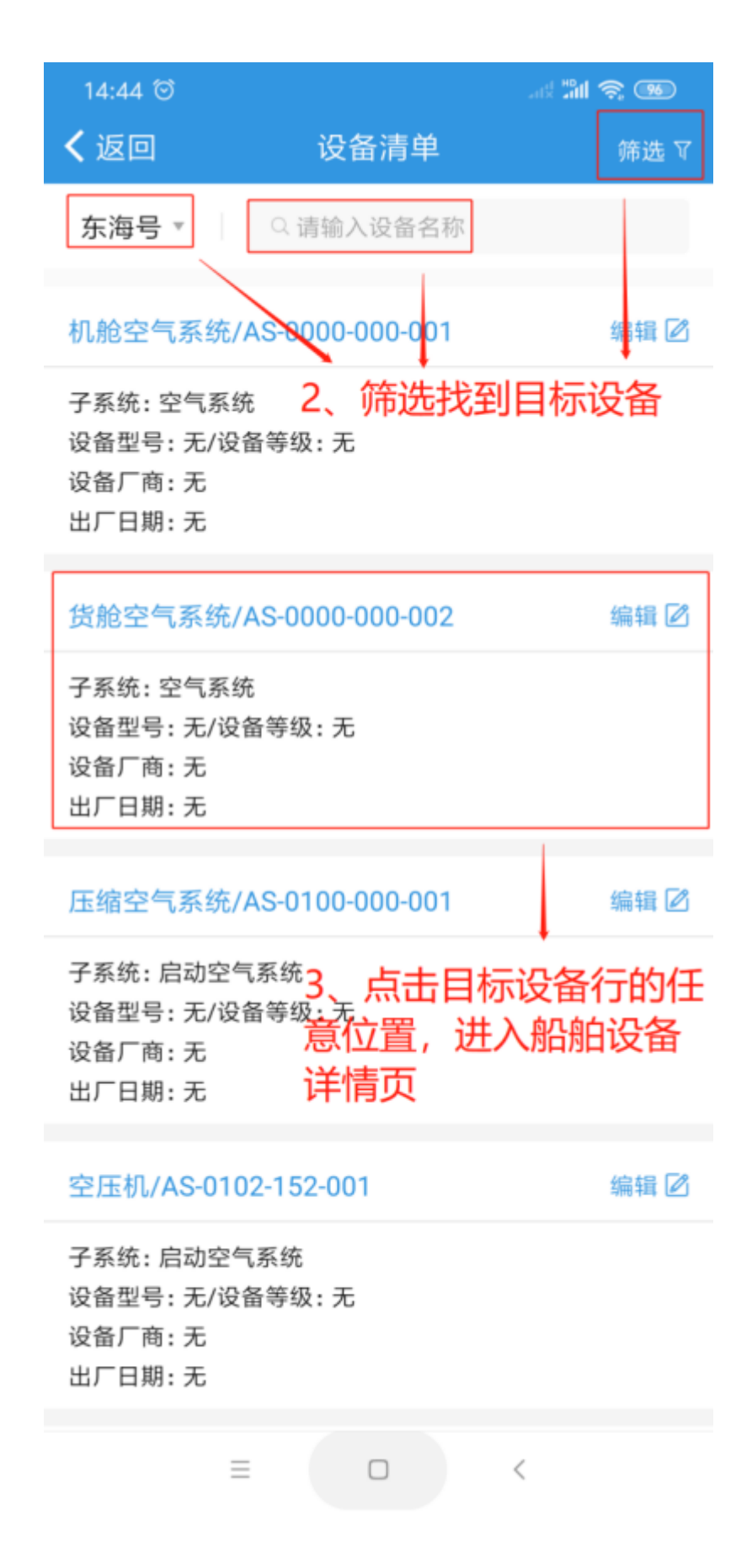

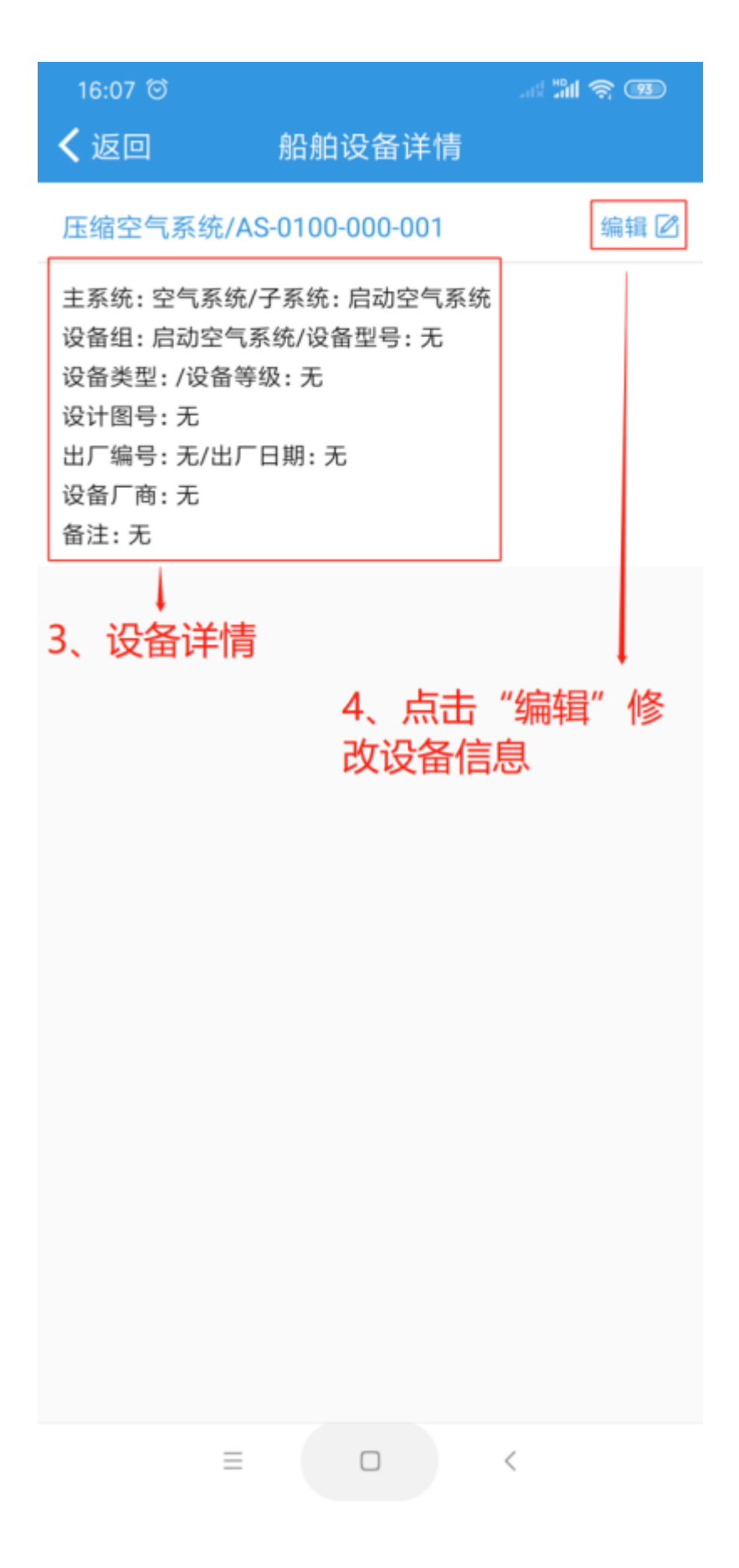

く返回

## 编辑船舶设备

## 主系统:空气系统/子系统:启动空气系统 设备组:启动空气系统

| *设备编号 | AS-0100-000-001 |
|-------|-----------------|
| *设备名称 | 压缩空气系统          |
| 设备厂商  | 请填写设备厂商         |
| 设备型号  | 请填写设备型号         |
| 设备等级  | 请填写设备等级         |
| 设计图号  | 请填写设计图号         |
| 出厂日期  | 请选择出厂日期         |
| 出厂编号  | 请填写出厂编号         |
| 设备类型  | 请选择设备类型         |

## 备注

请填写备注

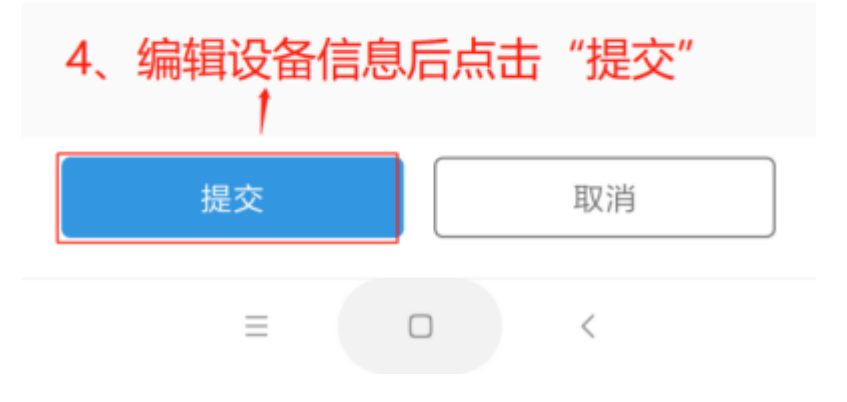